# คู่มือและขั้นตอนการใช้งานโปรแกรม MICROSOFT TEAM หลักสูตรอบรมใบอนุญาตตัวแทน และนายหน้าประกันชีวิต

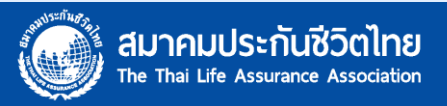

## 1.ผู้เข้าอบรมจะได้รับแจ้งรายละเอียดการเข้าอบรม ก่อนอบรม 1 สัปดาห์ เพื่อเข้ากลุ่ม LINE และปฏิบัติตามคำแนะนำของเจ้าหน้าที่ดูแลการจัดอบรม

การเข้าอบรมหลุกสูตรต่ออายุใบอนุญาตเป็นตัวแทนประกันชีวิต ครั้งที่ 2 Online 17 ก.ย. 63 😕 🔤 แต่องจดหมาย 🗙 🔷 🔸

→ ≎ 🖶 🖸

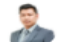

Panuwat Jindathai <panuwat@tlaa.org>

i ศ. 11 ก.ย. 15:40 😭 帐

ถึง จริยา, ชัญญาภัธด์, csiricha, สรวงพิเชฏร์, Chutamas, พืชญ์ญาดา, hoiintch, patcharin2012, bonprapa, r.koii.tang, bowornyot, nutthapatruangboon, phichet1977.int, pawin.on, sarinee.a-23, suthati 🚽

เรียน ผู้สมัครอบรมหลักสูตรขอต่อใบอนุญาตเป็นตัวแทนประกันชีวิต ครั้งที่ 2

ตามที่ ท่านได้สมัครอบรม หลักสูตรขอด่อใบอนุญาตเป็นตัวแทนประกันชีวิต ครั้งที่ 2 แบบ Online ผ่าน Microsoft Team ในวันที่ 17 กันยายน 2563 กับสมาคมประกันชีวิตไทยไปแล้ว นั้น ซึ่งหลักสูตรดังกล่าว จะมีเวลา อบรม 9.00-16.00 น. จำนวน 1 วัน 6 ชั่วโมง

\*\*\*\*ใม่ควรใช้โทรศัพท์มือถือในการเรียนออนไลน์ และท้ามขับรถขณะเรียนหากพบจะถูกตัดสิทธิ์ในการอบรม\*\*\*

#### <u>ก่อนอบรม</u>

สมาคมประกันชีวิตไทย ขอให้ทุกท่านศึกษาคู่มือการอบรม ข้อพึงปฏิบัติ และกำหนดการ ก่อนวันเข้าอบรม ดังนี้

- 1. คู่มือการอบรม (ไฟล์แนบ)
- 2. ข้อพึ่งปฏิบัติ (ใฟล์แนบ)
- 3. กำหนดการอบรม (ใฟล์แนบ)
- 4. ตรวจรายชื่อผู้เข้าอ<sup>ุ</sup>บรม ทาง <u>www.tlaa.org</u> (ก่อนอบรม 1-2 วัน)
- <u>ทดลองเข้าลิ้งค์</u> ได้ตั้งแต่วันที่ 11 กันยายน 2563 ตั้งแต่ 16.30 น.

#### Join Microsoft Teams Meeting

ทำข้อสอบ Pre Test (สามารถเริ่มทำได้ทันที่ แต่ไม่เกิน 9.00น ของวันอบรม) Link ข้อสอบอยู่ใน Note ในกลุ่ม LINE

7. แอดไลน์กลุ่ม (ตาม QR แนบ) เจ้าหน้าที่จะแนบเอกสารรายละเอียด และลิงค์เข้าอบรม ลิงค์ทำข้อสอบ ลิงค์แบบประเมิน และอื่นๆ ในโน็ต ให้ผู้เข้าอบรม เมื่อเข้ามาแล้ว ให้แจ้งชื่อ นามสกุล ตามบัตรประชาชน ในห้อง chat เพื่อเจ้าหน้าที่จะได้เข้าไปตรวจสอบ

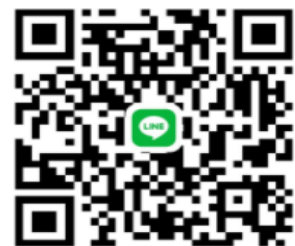

วันที่ 17 กันยายน 2563 เข้าลิงค์ตามข้อ 8. ได้ตั้งแต่ 8.30 น. แต่ไม่เกิน 9.00 น. 8. <u>สิงค์เข้าอบรม</u> Join Microsoft Teams Meeting

#### <u>หลังอบรมเสร็จ</u>

- 1. ทำข้อสอบ Post Test และแบบประเมิน ซึ่งเจ้าหน้าที่จะให้ทำก่อนจบการอบรม
- ตรวจสอบรายชื่อผู้ผ่านการอบรม ทาง <u>www.tlaa.org</u>
- 3. สามารถไปออกใบอนุญาตฯ (โดยไม่ต้องใช้ไบผ่านการอบรม) ยื่นที่บริษัทตันสังกัดดำเนินการ ดั้งแต่วันที่ 29 กรกฎาคม 2563 ตั้งแต่เวลา 13.00 น. เป็นต้นไป
- หากต้องการใบผ่านการอบรมให้ส่ง ชื่อ นามสกุล ชื่อหลักสูตร มาที่ <u>training@tlaa.org</u>
- 5. ใบเสร็จรับดิดต่อรับได้ที่สมาคม หลังจากอบรมเสร็จ ในวันจันทร์-ศุกร์ เวลา 8.30-12.00 และ 13.00-16.30 น.

\*\*\*หากมีข้อสงสัยหรือติดขัด สามารถถามในกลุ่มไลน์ (ตามข้อ 7.) จะมีเจ้าหน้าที่ตอบทันที\*\*\*

\*\*\*\*สำหรับท่านที่สมัครให้ด้วแทนและไม่ได้ระบุ email ของด้วแทนไว้ กรุณาประสานงานกับด้วแทนของท่านให้ดำเนินการตามขั้นตอนข้างต้น หากไม่เข้าอบรมตามวันเวลาที่กำหนด จะถือว่าขาดการอบรม\*\*\*\*

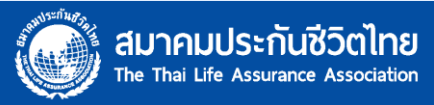

2.เมื่อกด LINK แล้วจะพบหน้าเว็บ ให้ทำการ คลิก "ดำเนินการต่อบนเบราว์เซอร์นี้" โดยไม่ ต้องติดตั้งโปรแกรม (เฉพาะ COMPUTER) หรือสามารถดาวน์โหลดแอปสำหรับ WINDOWS เพื่อติดตั้งโปรแกรม

| 🔇 Admin 🏾 TLAA Back Office 🥃 สมาคมประกันจ์ | Open Microsoft Teams? https://teams.microsoft.com wants Always allow teams.microsoft.com | to open this application.<br>m to open links of this type in the as | ง หาอุปกรณ์ของอั<br>sociated app                                                                                                    | ฉัน ≚ 21 คีย์สัด บน Windo                                      |                                              |
|--------------------------------------------|------------------------------------------------------------------------------------------|---------------------------------------------------------------------|----------------------------------------------------------------------------------------------------|----------------------------------------------------------------|----------------------------------------------|
| ดุณต้องการเข้<br>ประชุม Teams<br>อย่างไร   | ัาร่วมการ<br>ของคุณ                                                                      |                                                                     | <ul> <li>ดาวน์โหลดแอปสำหรับ ไ<br/>ใช้แอปบนเดสก์ท็อปสำหรับประสา<br/>งานที่ดีที่สุด</li> <li>ดำเนินการต่อบนเบราว์เ/<br/>ไม่จำเป็นต้องดาวน์โหลดหรือติดต่</li> <li>เปิดแอป Teams ของคุณ<br/>มีอยู่แล้วใช่หรือไม่ ตรงไปยังการบ</li> </ul> | Windows<br>บการณ์การใช้<br>ชอร์นี้<br>สัง<br>เ<br>ประชุมของคุณ | เข้าร่วมผ่าน Browser หรื<br>Download โปรแกรม |

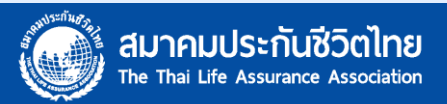

## 3.การติดตั้งลงใน TABLET

• สำหรับ อุปกรณ์เคลื่อนที่ Tablet (Android,iPad)

Android ไปที่ <br/>
<br/>
<br/>
<br/>
<br/>
<br/>
<br/>
<br/>
<br/>
<br/>
<br/>
<br/>
<br/>
<br/>
<br/>
<br/>
<br/>
<br/>
<br/>
<br/>
<br/>
<br/>
<br/>
<br/>
<br/>
<br/>
<br/>
<br/>
<br/>
<br/>
<br/>
<br/>
<br/>
<br/>
<br/>
<br/>
<br/>
<br/>
<br/>
<br/>
<br/>
<br/>
<br/>
<br/>
<br/>
<br/>
<br/>
<br/>
<br/>
<br/>
<br/>
<br/>
<br/>
<br/>
<br/>
<br/>
<br/>
<br/>
<br/>
<br/>
<br/>
<br/>
<br/>
<br/>
<br/>
<br/>
<br/>
<br/>
<br/>
<br/>
<br/>
<br/>
<br/>
<br/>
<br/>
<br/>
<br/>
<br/>
<br/>
<br/>
<br/>
<br/>
<br/>
<br/>
<br/>
<br/>
<br/>
<br/>
<br/>
<br/>
<br/>
<br/>
<br/>
<br/>
<br/>
<br/>
<br/>
<br/>
<br/>
<br/>
<br/>
<br/>
<br/>
<br/>
<br/>
<br/>
<br/>
<br/>
<br/>
<br/>
<br/>
<br/>
<br/>
<br/>
<br/>
<br/>
<br/>
<br/>
<br/>
<br/>
<br/>
<br/>
<br/>
<br/>
<br/>
<br/>
<br/>
<br/>
<br/>
<br/>
<br/>
<br/>
<br/>
<br/>
<br/>
<br/>
<br/>
<br/>
<br/>
<br/>
<br/>
<br/>
<br/>
<br/>
<br/>
<br/>
<br/>
<br/>
<br/>
<br/>
<br/>
<br/>
<br/>
<br/>
<br/>
<br/>
<br/>
<br/>
<br/>
<br/>
<br/>
<br/>
<br/>
<br/>
<br/>
<br/>
<br/>
<br/>
<br/>
<br/>
<br/>
<br/>
<br/>
<br/>
<br/>
<br/>
<br/>
<br/>
<br/>
<br/>
<br/>
<br/>
<br/>
<br/>
<br/>
<br/>
<br/>
<br/>
<br/>
<br/>
<br/>
<br/>
<br/>
<br/>
<br/>
<br/>
<br/>
<br/>
<br/>
<br/>
<br/>
<br/>
<br/>
<br/>
<br/>
<br/>
<br/>
<br/>
<br/>
<br/>
<br/>
<br/>
<br/>
<br/>
<br/>
<br/>
<br/>
<br/>
<br/>
<br/>
<br/>
<br/>
<br/>
<br/>
<br/>
<br/>
<br/>
<br/>
<br/>
<br/>
<br/>
<br/>
<br/>
<br/>
<br/>
<br/>
<br/>
<br/>
<br/>
<br/>
<br/>
<br/>
<br/>
<br/>
<br/>
<br/>
<br/>
<br/>
<br/>
<br/>
<br/>
<br/>
<br/>
<br/>
<br/>
<br/>
<br/>
<br/>
<br/>
<br/>
<br/>
<br/>
<br/>
<br/>
<br/>
<br/>
<br/>
<br/>
<br/>
<br/>
<br/>
<br/>
<br/>
<br/>
<br/>
<br/>
<br/>
<br/>
<br/>
<br/>
<br/>
<br/>
<br/>
<br/>
<br/>
<br/>
<br/>
<br/>
<br/>
<br/>
<br/>
<br/>
<br/>
<br/>
<br/>
<br/>
<br/>
<br/>
<br/>
<br/>
<br/>
<br/>
<br/>
<br/>
<br/>
<br/>
<br/>
<br/>
<br/>
<br/>
<br/>
<br/>
<br/>
<br/>
<br/>
<br/>
<br/>
<br/>
<br/>
<br/>
<br/>
<br/>
<br/>
<br/>
<br/>
<br/>
<br/>
<br/>
<br/>
<br/>
<br/>
<br/>
<br/>
<br/>
<br/>
<br/>
<br/>
<br/>
<br

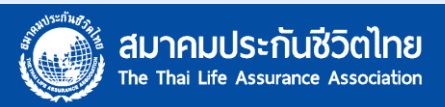

4

4.เมื่อกดเข้าร่วมแล้ว (ผ่านหน้าเว็บหรือแบบติดตั้งโปรแกรม) กรุณาตรวจสอบอุปกรณ์ กล้อง ไมค์ และหูฟัง ว่าพร้อมใช้งานหรือไม่ <u>แนะนำใช้หูฟัง SMALL TALK เพื่อป้องกันเสียงรบกวนผู้</u> <u>เข้าอบรมท่านอื่น</u>

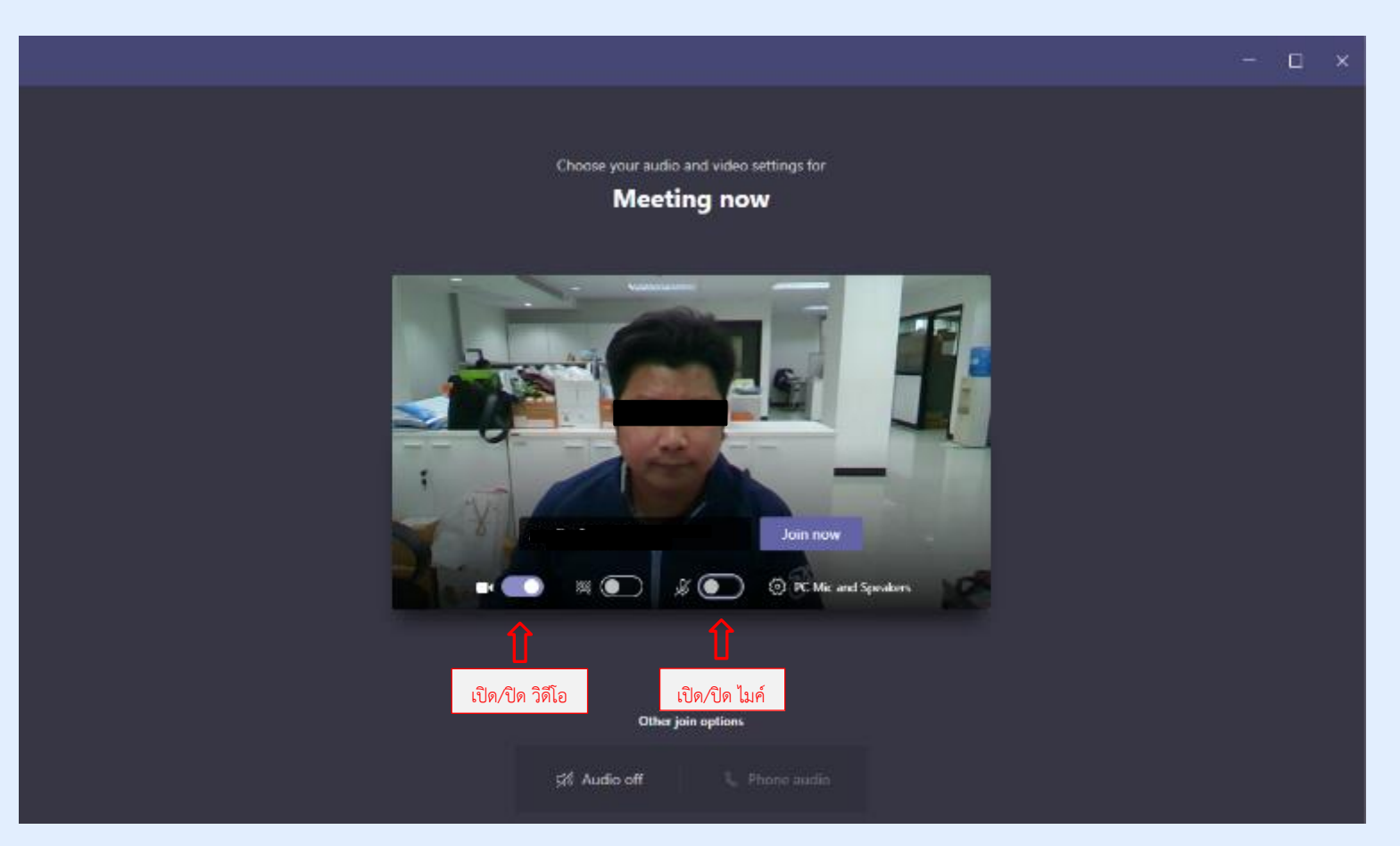

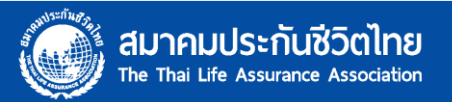

## 5.กรอกชื่อ-นามสกุลผู้เข้าอบรม ให้ตรงกับที่ลงทะเบียนไว้ และกด "JOIN NOW"

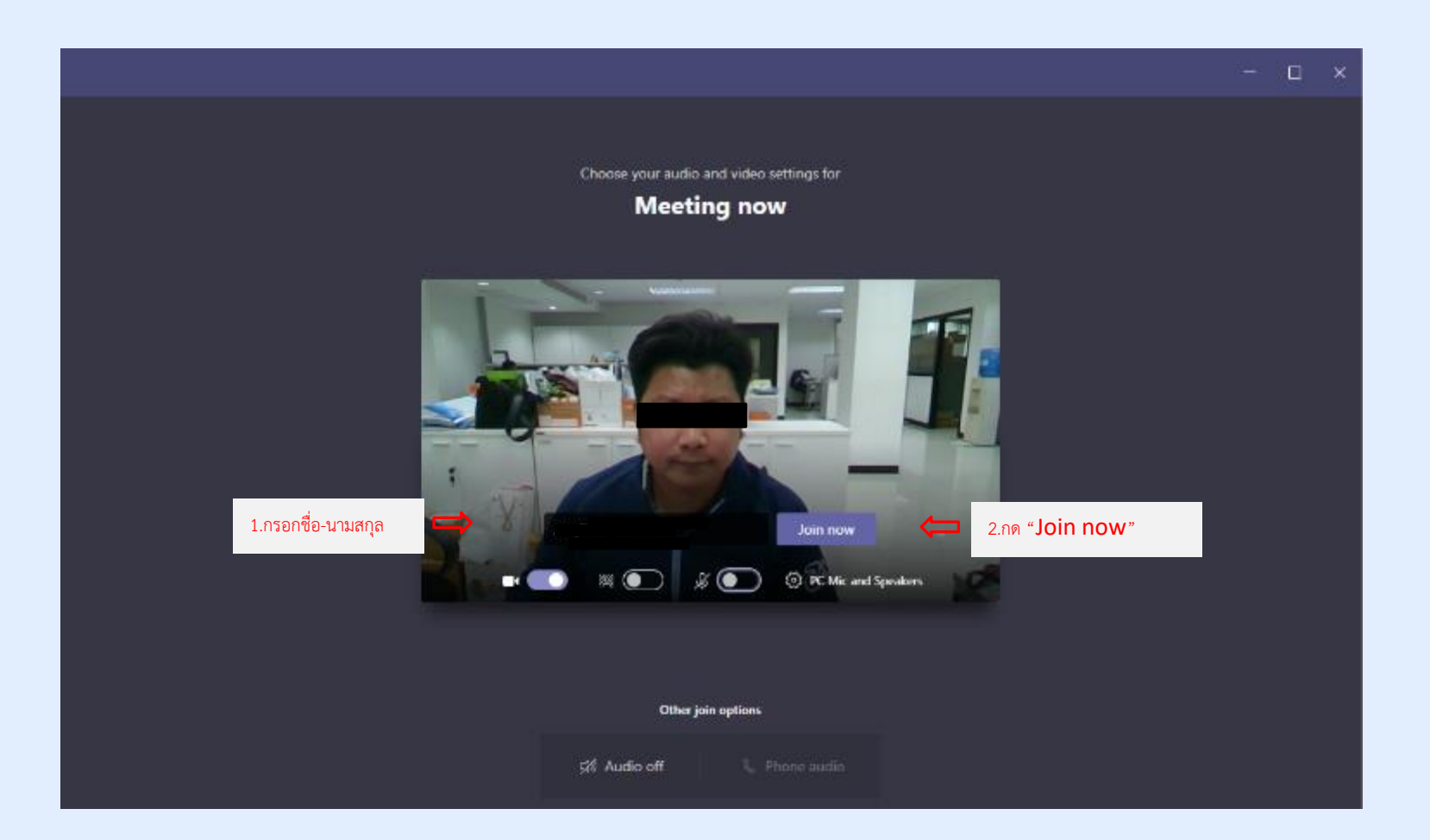

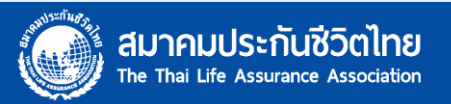

6

### 6.แนะนำ MENU ต่าง ๆ ของโปรแกรม MICROSOFT TEAM

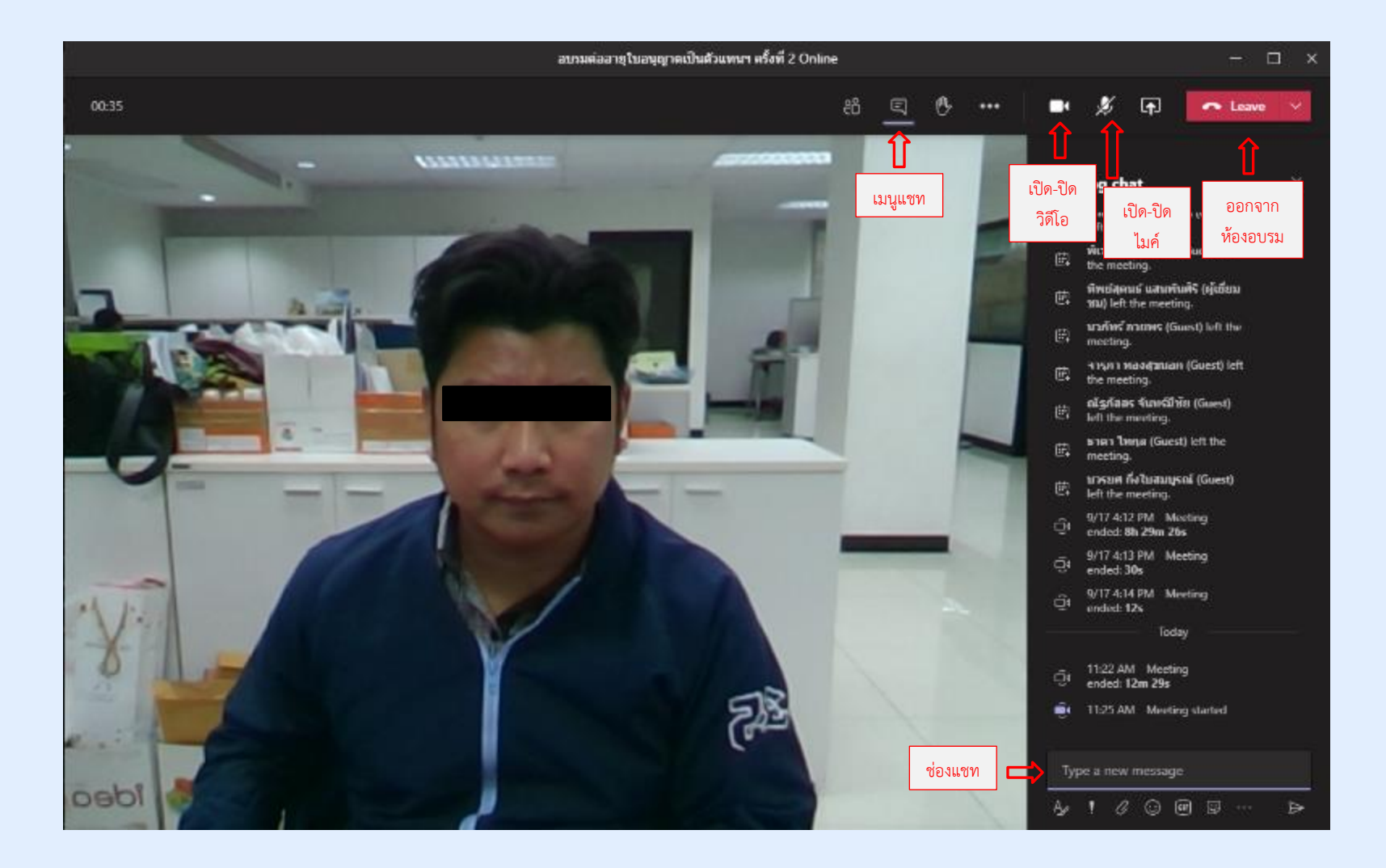

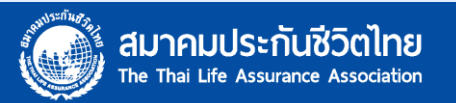

### 7.เมื่อเข้าร่วมแล้ว จะพบ QR CODE สำหรับลงทะเบียนอบรม ใช้โทรศัพท์ SMART PHONE SCAN QR CODE เพื่อลงทะเบียน

| Photos - QR Check-in au          | isu.png                                                                                     |                                                                                                    | 1094                                                                                                    |                                                                                               |                                                                                                    |                                                                                                    |                                                                                | ÷.                                            | ۵  | × |
|----------------------------------|---------------------------------------------------------------------------------------------|----------------------------------------------------------------------------------------------------|----------------------------------------------------------------------------------------------------|-----------------------------------------------------------------------------------------------|----------------------------------------------------------------------------------------------------|----------------------------------------------------------------------------------------------------|--------------------------------------------------------------------------------|-----------------------------------------------|----|---|
| See all photos –                 | ├ Add to                                                                                    | •                                                                                                    | Q                                                                                                    | ∎ ♡ ′                                                                                         | ৯ ধ                                                                                                    | *                                                                                                    | Edit & Create 💙                                                                | 🔄 Share                                       | đ  |   |
|                                  | _                                                                                           |                                                                                                    | <u>ข้อคว</u>                                                                                                    | รปฏิบัติ                                                                                      | ในการอ                                                                                                    | าบรม Onlir                                                                                                    | <u>ne</u>                                                                      |                                               |    |   |
| รอบเข้า<br>รอบบ่าย<br>หลังจบอบรม | •<br>•<br>•<br>•<br>•<br>•<br>•<br>•<br>•<br>•<br>•<br>•<br>•<br>•<br>•<br>•<br>•<br>•<br>• | <ol> <li>1. ก่อนอบรม</li> <li>2. เมื่อจบการ</li> <li>3. ระหว่างการ</li> <li>สามารถเร็</li> <li>4. ระหว่างการ</li> <li>5. หากท่านให<br/>กิด Join ห</li> <li>6. ตามระเบีย<br/>ครั้งนี้เพื่อใ</li> </ol> | ให้ทำข้อสอบ<br>เอบรมให้ทำข้:<br>เรอบรม <u>ปิดไม<br/>ปิดไมโครโฟนเ</u><br>เรอบรม หากต์<br>จสัญญาณไม่ดี<br>ข้ามาใหม่<br>บการอบรมขอ<br>ห้สำนักงาน ค | Pre Test<br>อสอบ Post<br>โครโฟน, เปิ<br>พื่อสอบถาม<br>โองการทำธุร<br>โองสำนักงาน<br>ปภ.ตรวจสอ | Test และแบ<br><mark>ดกล้องวิดีโอ</mark><br>วิ <mark>ทยากรได้</mark><br>ระส่วนตัวให <u>้แ</u><br>ว่างในระหว่าง<br>คปภ. Admi<br>บชั่วโมงอบรม | บประเมินผลการอ<br>และอยู่ที่หน้าจอต <sub>ั</sub><br>จ <u>้งในช่องแชท</u> ห้อง<br>อบรม ให้กดวางส<br>n ขออนุญาต <u>บันท</u> ี<br>ม | บบรม<br>ลอดการอบร<br>อบรม หรือไ<br>ายปุ่มสีแดงเ<br>เ <mark>กวิดีโอ</mark> การอ | <u>ม</u><br>ลน์ <u>ทุกครั้</u><br>แล้ว<br>บรม | 9  |   |
| หมายเหตุ การล                    | เงทะเบียนจำเป็นต้องใช้ Gn                                                                   | L                                                                                                    | านอื่นแทนได้                                                                                                    |                                                                                               |                                                                                                    |                                                                                                    |                                                                                |                                               | -1 |   |
|                                  |                                                                                             | 00:23                                                                                                    | \$<br>\$                                                                                                    | •••                                                                                           | E e                                                                                                    | •                                                                                                    |                                                                                |                                               |    | 2 |

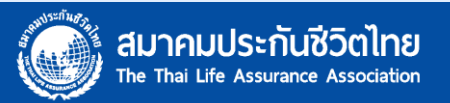

## 8.กรอกข้อมูลตามแบบฟอร์ม

#### Check in อบรม

กรุณากรอกข้อมูลให้ถูกต้อง และครบถ้วน เพื่อใช้อ้างอิงสำหรับการเข้าอบรม เวลาลงทะเบียนช่วงเช้า 8.00 น.- 9.30 น. ช่วงบ่าย 12.30 น.-13.30 น. (หากเกินเวลาจะไม่สามารถลงทะเบียนได้และจะถือว่า ขาดอบรม)

ชื่อและรูปภาพที่เชื่อมโยงกับบัญชี Google จะได้รับการบันทึกเมื่อคุณอัปโหลดไฟล์และส่งแบบฟอร์มนี้ หากคุณไม่ใช่ panuwat@tlaa.org โปรด<u>สลับบัญชี</u>

\*จำเป็น

ชื่อ-นามสกุล (โดยไม่ต้องใส่ศานำหน้า) \*

คำตอบของคุณ

อัพโหลดรูปภาพถ่ายคู่บัตรประชาชน

🟦 เพิ่มไฟล์

การพิสูจน์ และยืนยันตัวบุคคล \*

ข้าพเจ้า ขอยืนยัน และรับรองว่าภาพที่ปรากฏคู่กับบัดรประชาชน เป็นบุคคลคนเดียวกันที่ได้สมัคร
 เข้ารับการอบรม และลงทะเบียนเรียบร้อยแล้ว

กรุณาเปิดกล้องและอยู่ที่หน้าจอตลอดการอบรม (สามารถเปิดไมค์เพื่อตอบโต้กับวิทยากร 'ได้) \*

🔵 ยอมรับ และปฏิบัติตามเงื่อนไขในการเข้าอบรม

Notice

สมาคมในฐานะผู้จัดอบรมตามประกาศของสำนักงาน คปภ. ต้องดำเนินการให้เป็นไปตามประกาศ หลักเกณฑ์ และวิธิการ ที่กำหนดไว้

ส่ง

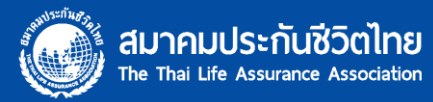

9.การพิสูจน์ตัวตน ถ่ายรูปใบหน้าของผู้อบรม คู่กับบัตรประชาชน และหน้าจอโปรแกรมบรรยาย จำนวน 3 รอบ เช้า – บ่าย และจบการอบรม (โดยแต่ละรอบให้เปลี่ยนตำแหน่งการถือบัตรประชาชน)

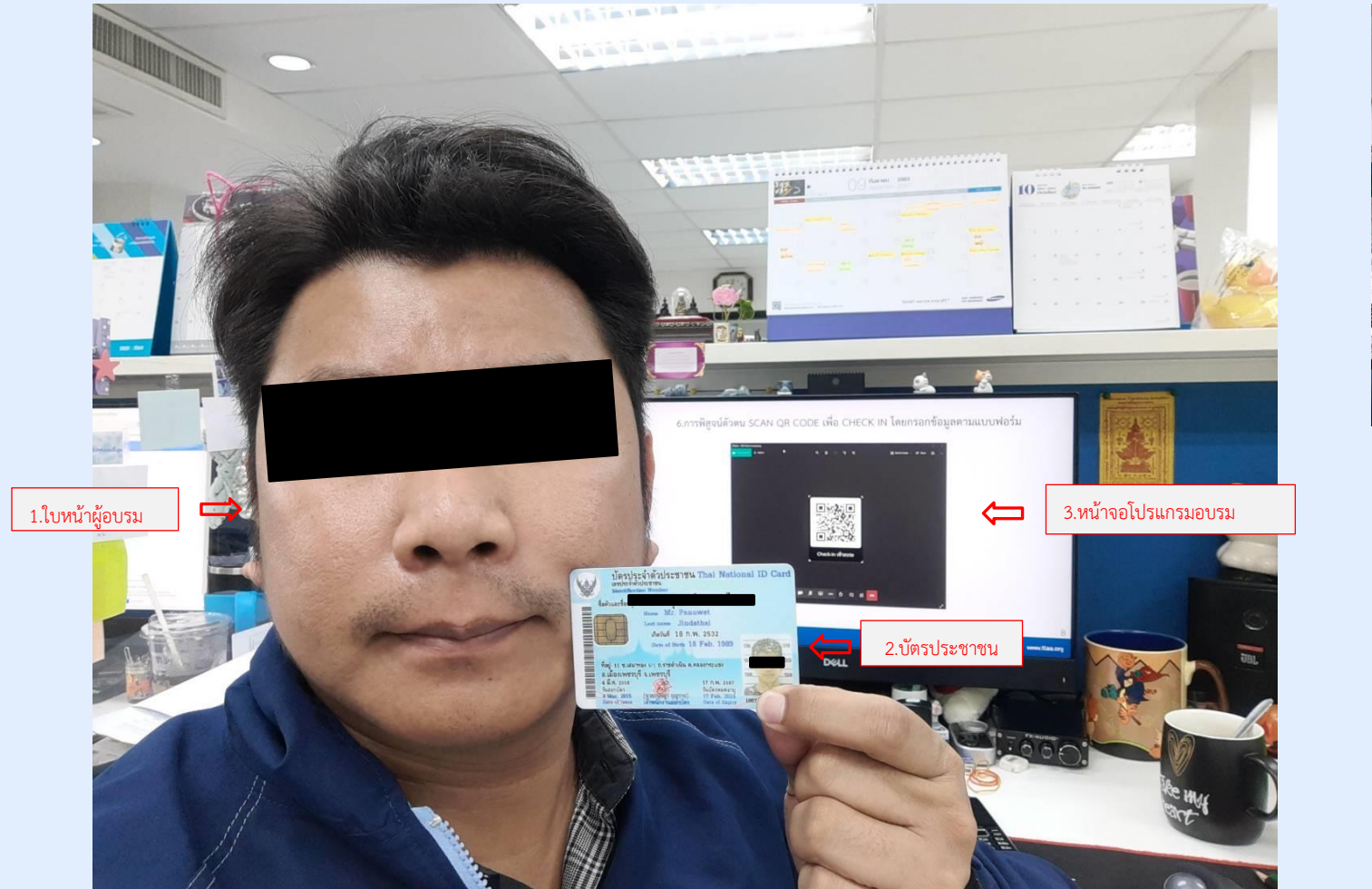

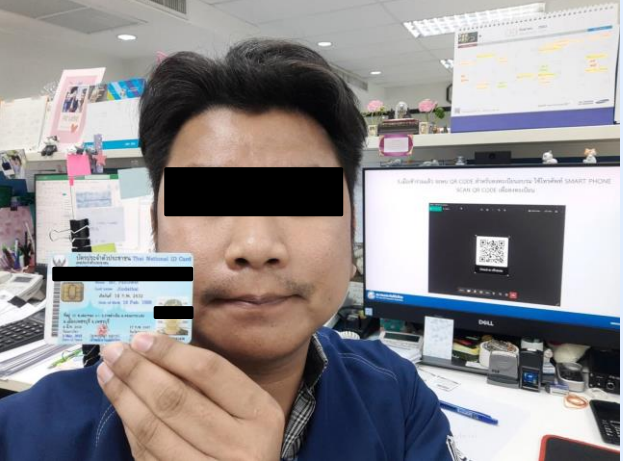

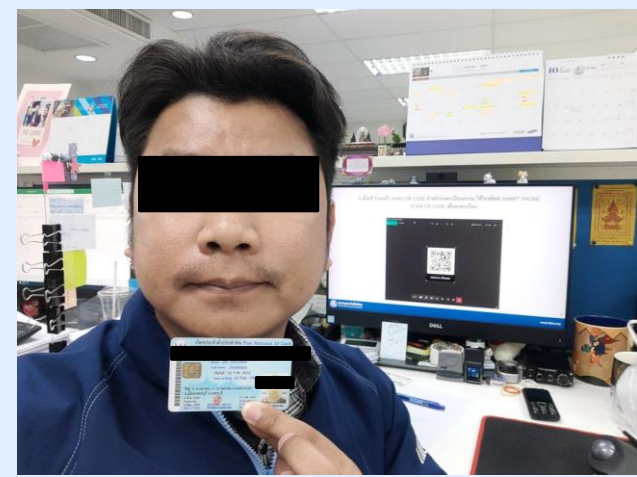

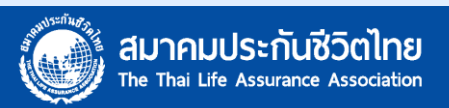

## 10.กรอกข้อมูล อัพโหลดรูปภาพ และยืนยันข้อมูลการพิสูจน์ตัวตน และยอมรับเงื่อนไขการอบรม

| Check in อบรม                                                                                                    |
|----------------------------------------------------------------------------------------------------|
| กรุณากรอกข้อมูลให้ถูกต้อง และครบถ้วน เพื่อใช้อ้างอิงสำหรับการเข้าอบรม เวลาลงทะเบียนช่วงเข้า<br>8.00 น 9.30 น. ช่วงบ่าย 12.30 น13.30 น. (หากเกินเวลาจะไม่สามารถลงทะเบียนได้และจะถือว่า<br>ขาดอบรม) |
| ชื่อและรูปภาพที่เชื่อมโยงกับบัญชี Google จะใต้รับการบันทึกเมื่อคุณอัปโหลดไฟล์และส่งแบบฟอร์มนี้<br>หากคุณไม่ใช่ <b>สามาระว่าได้สามาระ</b> โปรด <u>สลับบัญชี</u>                                    |
| *จำเป็น                                                                                                    |
| ชื่อ-นามสกุล (โดยไม่ต้องใส่ศานำหน้า) *                                                                                                    |
| ภานุวัฒน์ จินดาไทย                                                                                                    |
| อัพโหลดรูปภาพถ่ายคู่บัตรประชาชน                                                                                                    |
| ■ 8716.jpg ×                                                                                                    |
|                                                                                                    |
| การพิสูจน์ และยืนยันด้วบุคคล *                                                                                                    |
| <ul> <li>ข้าพเจ้า ขอยืนยัน และรับรองว่าภาพที่ปรากฏคู่กับบัตรประชาชน เป็นบุคคลคนเดียวกันที่ใต้สมัคร<br/>เข้ารับการอบรม และลงทะเบียนเรียบร้อยแล้ว</li> </ul>                                        |
| กรุณาเปิดกล้องและอยู่ที่หน้าจอตลอดการอบรม (สามารถเปิดไมค์เพื่อตอบโต้กับวิทยากร<br>ได้) *                                                                                                    |
| 💿 ขอมรับ และปฏิบัติดามเงื่อนไขในการเข้าอบรม                                                                                                    |
| Notice<br>สมาคมในฐานะผู้จัดอบรมตามประกาศของสำนักงาน คปภ. ต่องดำเนินการให้เป็นไปตามประกาศ หลักเกณฑ์ และวิธิการ<br>ที่กำหนดไว้                                                                      |

สมาคมประกันชีวิตไทย The Thai Life Assurance Association

## 11.การลงทะเบียน และยืนยันตนเสร็จสมบูรณ์

### Check in อบรม

เราได้บันทึกคำตอบของคุณไว้แล้ว

แบบฟอร์มนี้ถูกสร้างขึ้นภายใน The Thai Life Assurance Association <u>รายงานการละเมิด</u>

Google ฟอร์ม

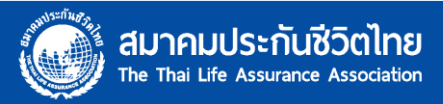

## 12.การตรวจสอบ การลงทะเบียนเข้าอบรม ของผู้อบรม

| Ē                             | ยื่นยันดนต่อ 3 O<br>โฟล์ แก้ไข ดู แ | nline 22/9/63 ☆ โย ⊘<br>ทรก รูปแบบ ข่อมูล เครื่องมือ เ | แบบฟอร์ม ส่วนเสริม ความบ่วยเหลือ <u>แก่ไซส่าสุด2.บาทีที่ผ่าบมา</u> |                                             |                              |                             |                           |                            | ~~                          | <b>⊟</b> 8 43 | - 🌡 |
|-------------------------------|-------------------------------------|--------------------------------------------------------|--------------------------------------------------------------------|---------------------------------------------|------------------------------|-----------------------------|---------------------------|----------------------------|-----------------------------|---------------|-----|
|                               |                                     | атарана в № .0 <u>,</u> .0 <u>0</u> 123 т. н           | infasiu (A., *   10 *   Β Ι & <u>A</u>   Φ. Ξ Ξ *   Ξ * <u>4</u>   | * H * Ø * α 由 ▼ * Σ.                        |                              |                             |                           |                            |                             |               | ^ _ |
| fx                            |                                     |                                                        |                                                                    |                                             |                              |                             |                           |                            |                             |               |     |
|                               | A                                   | 8                                                      | c                                                                  | D                                           | E                            | F                           | G                         | н                          | 1                           | J             |     |
| 1                             | ประพับเวลา                          | ชื่อ-นามสกุล (โดยไม่ต้องใส่สำนำหน้า)                   | ) อัพโพลครูปภาพถ่ายคู่มีครประชาชน                                  | กรณาเป็ดกล่องและอยู่ที่หน้าจอดดอดการอบรม    | ( การพิสุจน์ และยืนยันดัวบุค | P.0.                        |                           |                            |                             |               |     |
| 2                             | 29/9/2020, 08:28:06                 | 5 ภาษุวัฒน์ จีนตาใหม                                   | https://drive.google.com/open?id=1btcEcr6r88rvXAQUID7y8w7sKb1Cy1s3 | ขอมรับ และปฏิบัติตามเงื่อนใชในการเข้าอบรม   | ข้าพเจ้า ขอขึ้นขัน และรับระ  | องว่าภาพที่ปรากฏคู่กับบัตรป | ระชาชน เป็นบุคคลคนเดียวทั | นที่ได้สมัครเข้ารับการสบรบ | ແສສສຈາາສເນັບນເຮັບນະໂລຍແລ້ວ  |               |     |
| 3                             | 29/9/2020, 12:50:19                 | ) ภาบุรีณน์ จีนตาใหย                                   | https://drive.google.com/open?id=1btcEcr6r88rvXAQU/D7y8w7sKb1Cy1s3 | ขอบรับ และปฏิบิดิตามเงื่อนไขในการเข้าอบรม   | ข้าพเจ้า ขอขึ้นขัน และรับระ  | องว่าภาพพื่ปรากฏดู่กับบัตรป | ระชาชน เป็นบุคลธคนเดียว/  | บที่ได้สมัครเข้ารับการลบรบ | ແສສສວາາສເນີຍາແອ້ຍານອົລຍແສ່ວ |               | Ø   |
| 4                             | 29/9/2020, 10:28:06                 | 5 ภาษวัฒน์ จีนตาไทย                                    | https://drive.google.com/open?id=1btcEcr6r88rvXAQU/D7y8w7sKb1Cy1s3 | ຍອມຮັບ ແລະນໍລູ້ນີທິສານເລືອນໃຫ້ໃນກາວເທົ່າອນໝ | ຢ່າທເຈົ້າ ນອຍິນຄົນ ແລະຮັບຮະ  | องว่าภาพพื่ปรากฏดู่กับบัตรป | ระชาชน เป็นบุคลสคนเดียวก  | นที่ได้สมัครเข้ารับการอบรม | ແລະສວກສະເນີຍາແອ້ຍນຮ່ອຍແລ້ວ  |               |     |
| 0                             |                                     |                                                        | 🔣 8716 - Panuwat Jindathal.j 😰 🥒 🗞 📗                               |                                             |                              |                             |                           |                            |                             |               |     |
| 7<br>8<br>9<br>10<br>11<br>12 |                                     |                                                        |                                                                    | -                                           |                              |                             |                           |                            |                             |               |     |
| 13                            |                                     |                                                        |                                                                    |                                             |                              |                             |                           |                            |                             |               |     |
| 14                            |                                     |                                                        |                                                                    |                                             |                              |                             |                           |                            |                             |               |     |
| 15                            |                                     |                                                        |                                                                    |                                             |                              |                             |                           |                            |                             |               |     |
| 10                            |                                     |                                                        |                                                                    |                                             |                              |                             |                           |                            |                             |               |     |
| 18                            |                                     |                                                        |                                                                    |                                             |                              |                             |                           |                            |                             |               |     |
| 19                            |                                     |                                                        |                                                                    |                                             |                              |                             |                           |                            |                             |               |     |

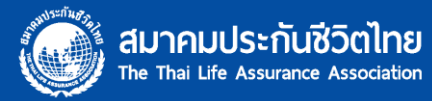

## 13.ตัวอย่าง หน้าจอสำหรับสังเกตการณ์ผู้เข้าอบรม

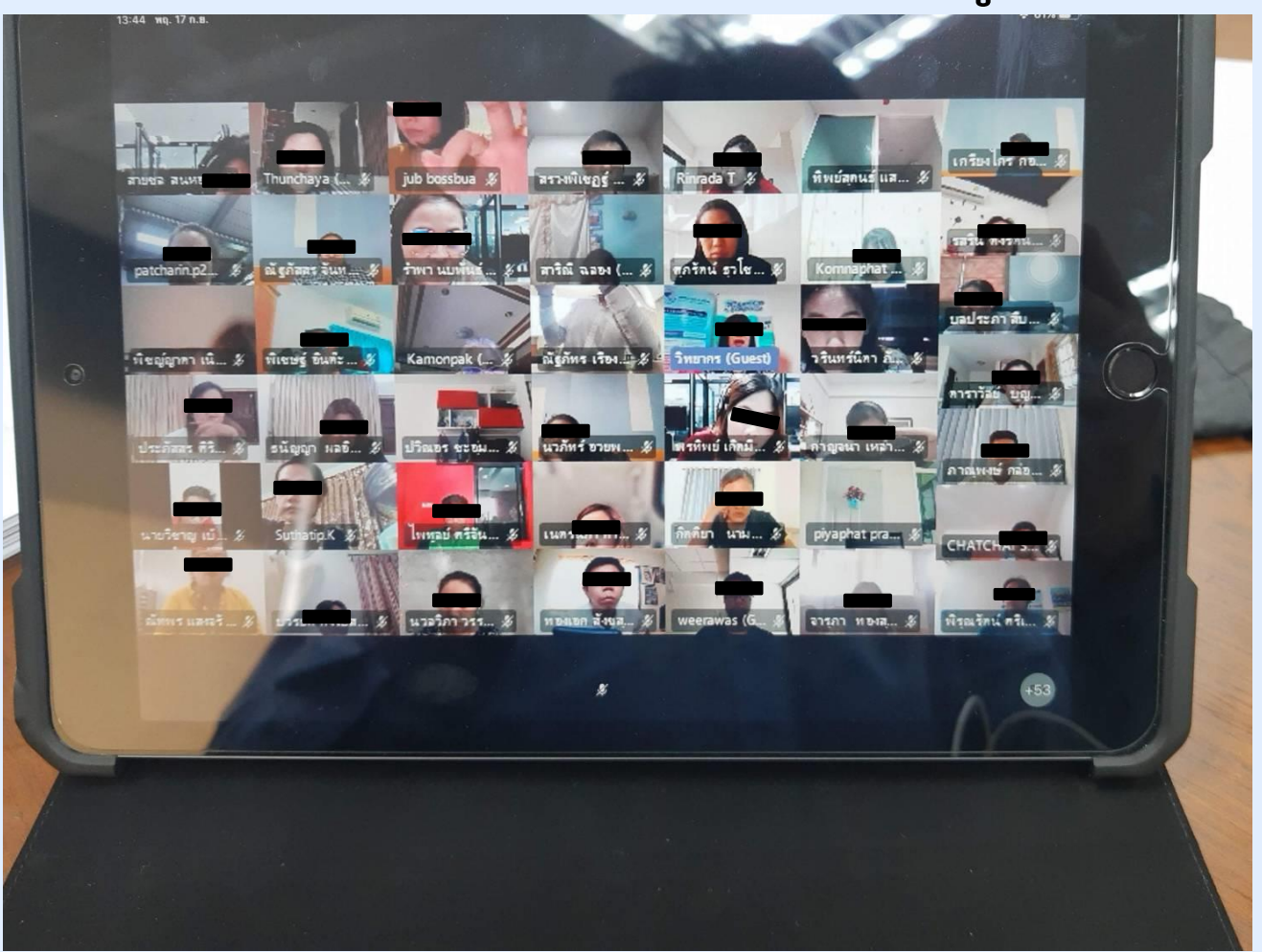

หมายเหตุ การบันทึกภาพ เสียง หรือวิดีโอการบรรยายโดยไม่ได้รับอนุญาต ถือว่ามีความผิดตาม พระราชบัญญัติลิขสิทธิ์ พ.ศ. ๒๕๓๗ และพระราชบัญญัติคุ้มครองข้อมูลส่วนบุคคล พ.ศ. ๒๕๖๒

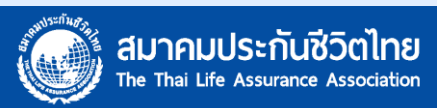

### 14.การลงทะเบียน CHECK OUT หลังจบการอบรม ใช้ QR CODE เดิม โดยสามารถเปลี่ยนเนื้อหา ภายใน GOOGLE FORM เป็น CHECK OUT

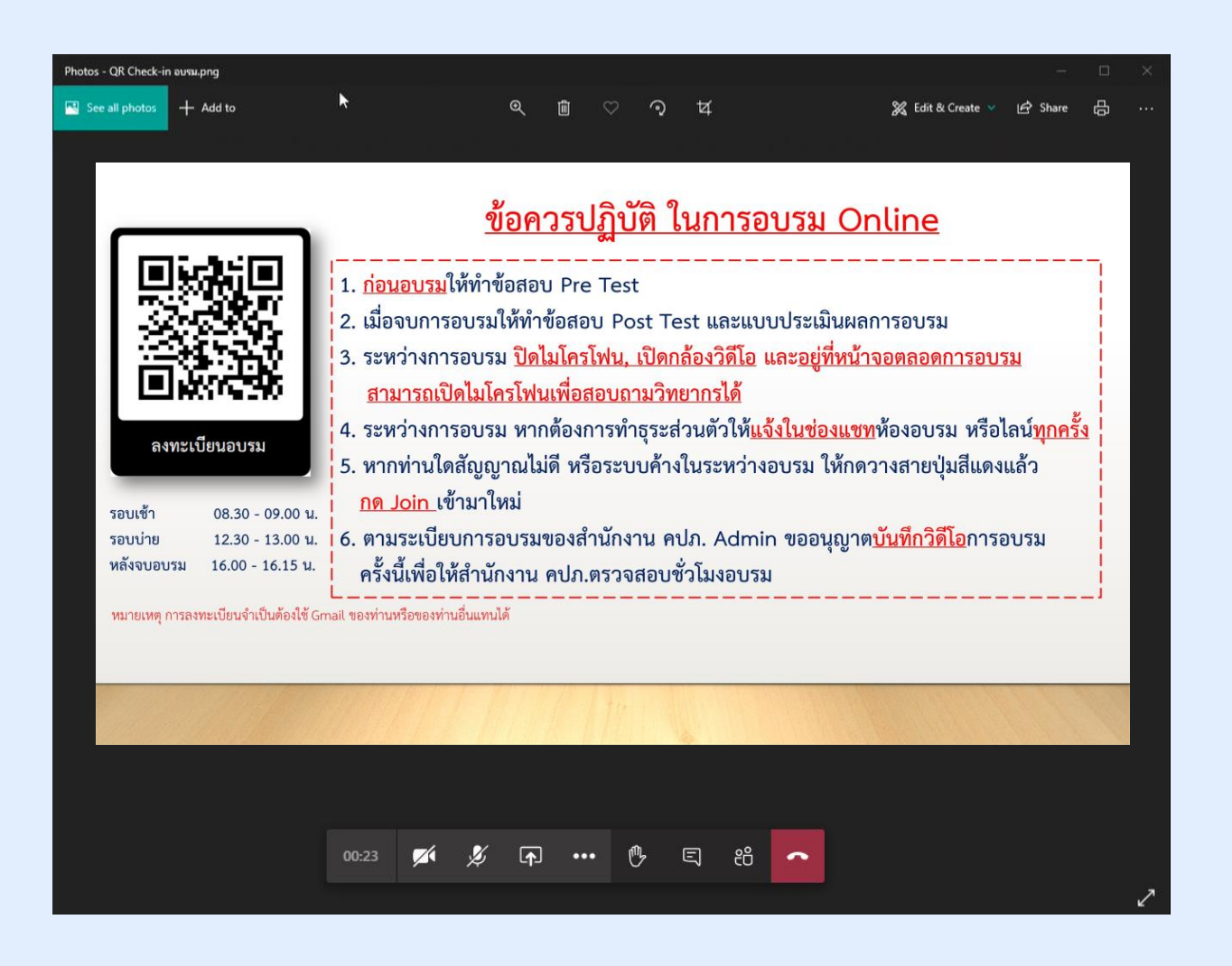

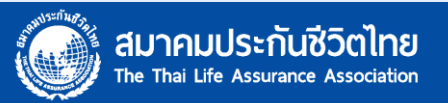

## 15.กรอกข้อมูลให้ครบถ้วนเพื่อ CHECK OUT

#### Check out อบรม

กรุณากรอกข้อมูลให้ถูกต้อง และครบถ้วน เพื่อใช้อ่างอิงสำหรับการเข้าอบรม เวลาลงทะเบียนช่วงเข้า 8.00 น.- 9.30 น. ช่วงบ่าย 12.30 น.-13.30 น. (หากเกินเวลาจะไม่สามารถลงทะเบียนได้และจะถือว่า ขาดอบรม) และลงทะเบียนเพื่อ Check Out อีกครั้งหลังจากจบการอบรม

ชื่อและรูปภาพที่เชื่อมโยงกับบัญชี Google จะได้รับการบันทึกเมื่อคุณอัปโหลดไฟล์และส่งแบบฟอร์มนี้ หากคุณไม่ใช่ panuwat@tlaa.org โปรด<u>สลับบัญช</u>ี

\*จ่าเป็น

ชื่อ-นามสกุล (โดยไม่ต้องใส่ศำนำหน้า) \*

คำตอบของคุณ

อัพโหลดรูปภาพถ่ายคู่บัตรประชาชน

🟦 เพิ่มไฟล์

การพิสูจน์ และยืนยันตัวบุคคล \*

ข้าพเจ้า ขอยืนยัน และรับรองว่าภาพที่ปรากฏคู่กับบัตรประชาชน เป็นบุคคลคนเดียวกันที่ใต้สมัคร
 เข้ารับการอบรม และลงทะเบียนเรียบร้อยแล้ว

กรุณาเปิดกล้องและอยู่ที่หน้าจอดลอดการอบรม (สามารถเปิดไมด์เพื่อตอบโต้กับวิทยากร ได้)

🔘 ยอมรับ และปฏิบัติตามเงื่อนไขในการเข้าอบรม

Notice สมาคมในฐานะผู้จัดอบรมตามประกาศของสำนักงาน คปภ. ต่องดำเนินการให้เป็นไปตามประกาศ หลักเกณฑ์ และวิธีการ ที่กำหนดไว้

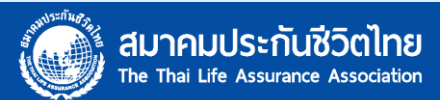

## 16. การ CHECK OUT เพื่อลงทะเบียนหลังอบรมเสร็จสมบูรณ์

### Check out อบรม

เราได้บันทึกคำตอบของคุณไว้แล้ว

แบบฟอร์มนี้ถูกสร้างขึ้นภายใน The Thai Life Assurance Association <u>รายงานการละเมิด</u>

Google ฟอร์ม

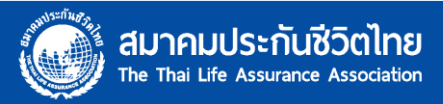

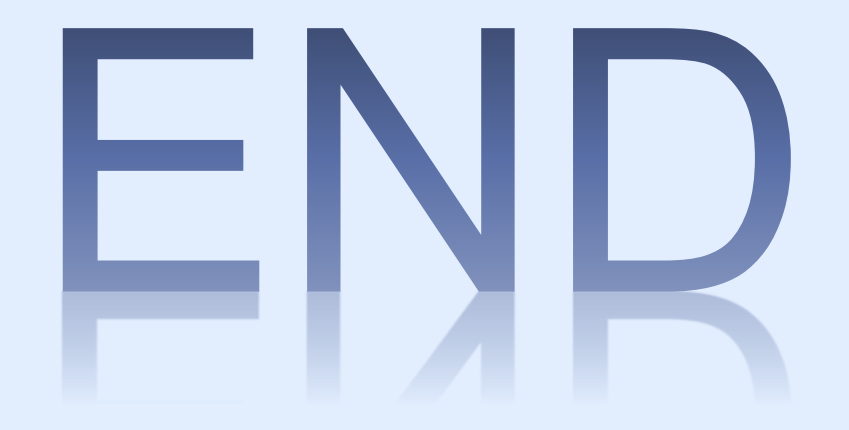

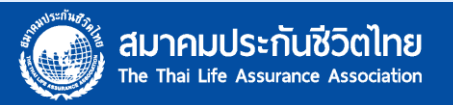